## Use of the Notes Tab in Attributes

Many times, we need to provide the Manfacturer with details on specific product modifications. Various catalogs will provide some type of a "custom interface" to enter the data but NOT ALL CATALOGS will do this for many reasons.

Another method of providing "Fine Details" is via the Notes Tab in the Attributes of the specific item you modified. Hey....you are already in the Attributes when you edit the Width, Height or Depth...so click on the Notes Tab and "Write a Book"!

Here's the tab I am referencing below:

| Attributes for B18R                      |                                                                                                    |              |
|------------------------------------------|----------------------------------------------------------------------------------------------------|--------------|
| 3D Display<br>Texture (Interactive mode) | General Add-Ons Variable Notes Catalog name : IBHTG11A Manufacturer Code : B18R Usercode : B18R Floor plan description : B18R Description : B18R Description : Base Door Drawer                                                                                                    |              |
| Item and its components                  | Width :       18"       Up-down :         14 1/2"       Image: Depth :       0"       Image: Depth :         24"       Image: Depth :       F. sides :       24"         Quantity :       Hinge :       Image: Depth :       Image: Depth :         1       Image: Depth :       Image: Depth :       Image: Depth :         24"       Image: Depth :       Image: Depth :       Image: Depth :         1       Image: Depth :       Image: Depth :       Image: Depth :         1       Image: Depth :       Image: Depth :       Image: Depth :         1       Image: Depth :       Image: Depth :       Image: Depth :         1       Image: Depth :       Image: Depth :       Image: Depth :         1       Image: Depth :       Image: Depth :       Image: Depth :         1       Image: Depth :       Image: Depth :       Image: Depth :         1       Image: Depth :       Image: Depth :       Image: Depth :         1       Image: Depth :       Image: Depth :       Image: Depth :         1       Image: Depth :       Image: Depth :       Image: Depth :         1       Image: Depth :       Image: Depth :       Image: Depth :         1       Image: Depth :       Image: |              |
|                                          | <u>Dk</u> <u>Cancel</u> Apply                                                                                                    | <u>H</u> elp |

Once you are in the Notes Box, you can just type away. Notice that at the bottom you can modify the Font to control type style, size and color.

The point of this is that the information you provide here will print-out in the body of your Quote Form. Do Not Forget to add the required modification attachments to ensure your pricing is correct......yikes!

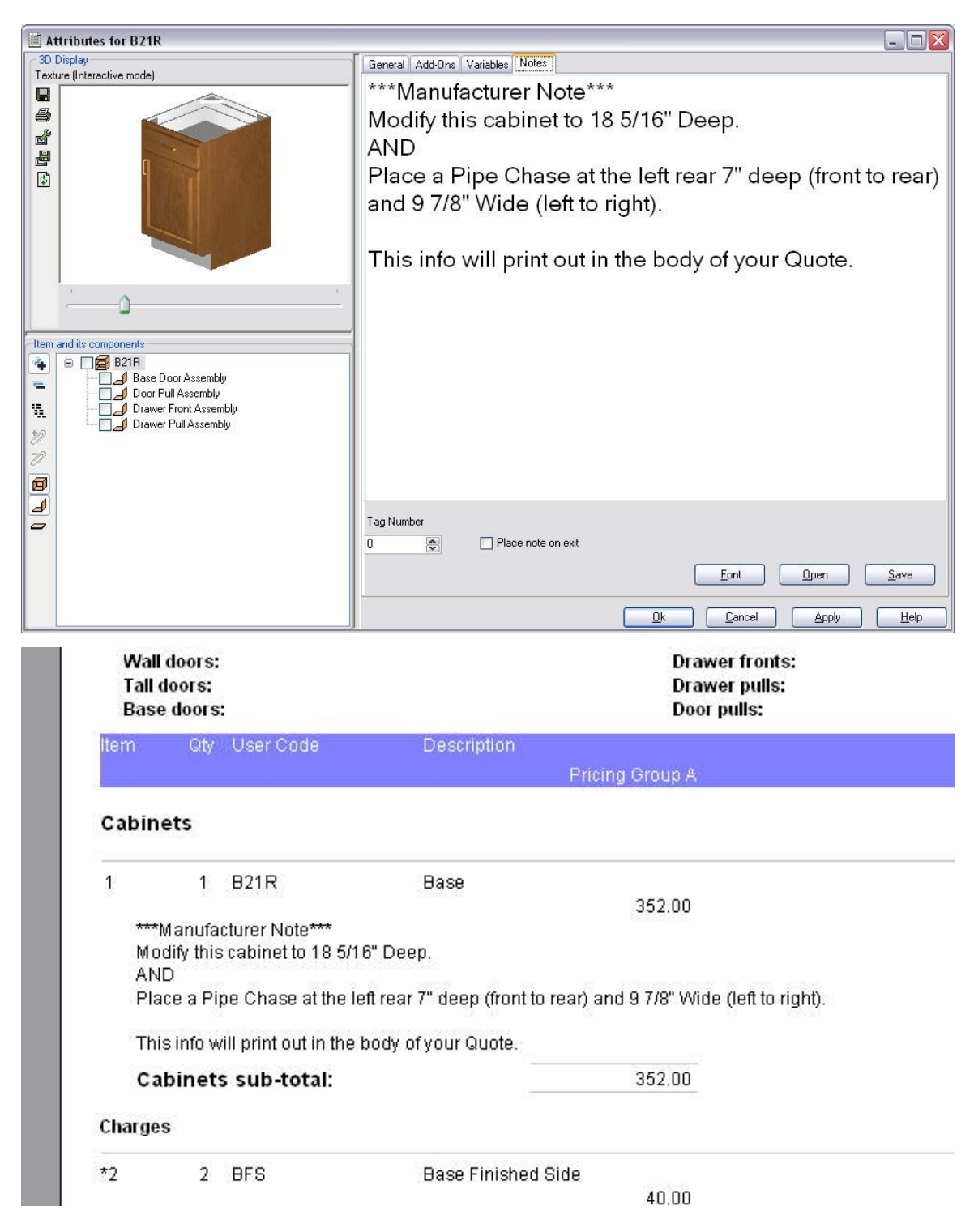